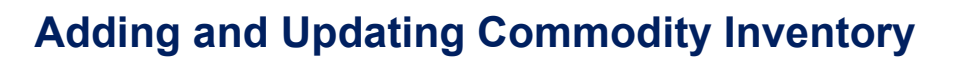

The UFS commodity module will separate out commodity inventory from regular inventory by item or account, and support compliance with USDA regulations. All **commodity items** must be reported for your unit through UFS via this process, regardless of UFS inventory reporting method: Inventory by Account or Inventory by Item.

To review USDA commodity entitlement process including reporting in UFS and impact to SDX contract and guarantees, **take the training located in Ingenium: Keyword search Finance – Commodity Training – Schools**.

Ctrl+click on a link to advance to a topic listed below for step by step UFS instructions.

Adding Commodity Items Adding Commodity Locations Assign Commodity Items to Location <u>Commodity Received Entry</u> <u>Entering Commodity Inventory</u> Transmitting the OSI

#### Adding Commodity Items

#### Expenses>Inventory Setup>Commodity Items

- Add
- Enter all required data: Item description, Vendor No., Vendor Item No, Purchase size, Units, Unit size, Purchase Cost, Minimum Purchase and Market Value.
- Save
- Repeat process until all commodity items are entered

| Expenses->Inventory Setup->Com | modity Items    |                  |       |            |   |            |
|--------------------------------|-----------------|------------------|-------|------------|---|------------|
| Item No.:                      | 4               |                  |       |            |   |            |
| Item Description:              |                 |                  |       |            |   |            |
| Purchase Account:              | 60112011: COMN  | MODITIES PROCESS | ED    |            |   |            |
| Market Value Account:          | 60112015: DISTR | RICT COMM-USED   |       |            |   |            |
| Vendor No.:                    |                 |                  | Q     |            |   |            |
| Vendor Item No.:               |                 |                  |       |            |   |            |
| Purchase Size:                 |                 |                  |       | Units: O   |   | Unit Size: |
| Purchase Cost:                 | 0.00            | 1                |       | Unit Cost: | 1 |            |
| Minimum Purchase:              | 0               |                  |       |            |   |            |
| Market Value: 0.(              | )0 00           | Unit Market Va   | ilue: | /          |   |            |
|                                |                 | Sav              | e Re  | Set Cancel |   |            |

Purchase account and Market Value account numbers will default and cannot be edited.

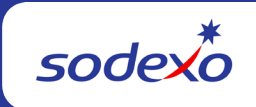

### **Adding Commodity Locations**

### Expenses>Inventory Setup>Commodity Locations

- Add
- Enter all required data: Location No. and Location Name
- Save
- · Repeat process until all locations are entered

| Expenses->Inventory Setup->Commodity Locations |                   |
|------------------------------------------------|-------------------|
| Location No.: 2                                |                   |
| Location Name: Kitchen Pantry                  | ×                 |
|                                                |                   |
|                                                | Save Reset Cancel |

### Assigning Commodity Items to a Location

#### Expenses>Inventory Setup>Commodity Item Locations

- Add
- Enter all required fields: School No., Location Number
- Insert all commodity items that will be assigned to this location
  - Select multiple items by holding the CTRL key and left click on the commodity items you are selecting or if all commodity items belong in this location you can select all.
- Click OK
- Save
- Repeat this process until all items and locations assignments have been completed
- In the Commodity Item Locations setup process, you can use the "COPY" function once you have completed your first location.
  - Highlight the location you wish to copy and click "COPY". Change the school number and location number and save changes. Repeat this copy process until all locations have items assigned.

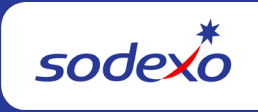

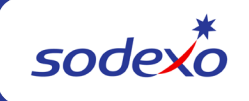

| Expenses->Inventory Setup->Commodity Item locations |                  |                    |               |
|-----------------------------------------------------|------------------|--------------------|---------------|
| School No.:                                         | Q 5              | ort By:            |               |
| Unit Number:                                        | (                | Sequence No.       |               |
| Location Number:                                    | Q (              | ) Item Description |               |
| Inserti Delete Move Up Move Down                    |                  |                    |               |
| Sequence No. Item No.                               | Item Description | Vendor No.         | Purchase Size |

| Item Inquiry<br>Sort By: 0 It | em No. 🖲 Item Des | cription OV | endor No.    |    |         |        |
|-------------------------------|-------------------|-------------|--------------|----|---------|--------|
| Filter:                       |                   | Search Res  | et           |    |         |        |
| 3                             | Chocolate M       | ilk         |              |    | 1035203 | Case   |
| 1                             | Test BBQ          |             |              |    | 1035203 | Case   |
| 2                             | Test Milk         |             |              |    | 1035203 | Gallon |
|                               |                   | Select All  | Deselect All | OK | Cancel  |        |

You must enter your <u>Commodity Received</u> and <u>Commodity Inventory</u> BEFORE transmitting the OSI.

**Commodity Received Entry** 

Expenses>Inventory>Commodity Received Entry

Please note: This information can only be entered and transmitted through OSI once in the period.

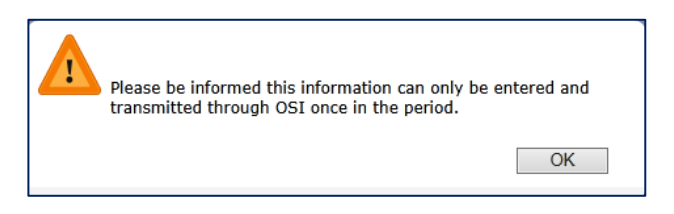

When you are ready to enter your **Commodity Received**, select your cost center, and enter all of the required data.

- The first 4 fields are required fields. If you do not have a value to enter, you must enter a zero.
- The **YTD Commodities Rec'd on previous Operating Statements** is also a required field. Make sure you have retrieved this information from your Operations Statement prior to entering Commodity Received.
- Enter the Date source document was printed and reviewed. This date must fall within the 1<sup>st</sup> of the current month and the 10<sup>th</sup> of the next month.
- Save.

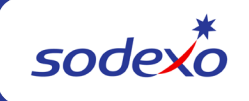

| _ |                                           |                                        |                                                              |                                         |                                            | _ |
|---|-------------------------------------------|----------------------------------------|--------------------------------------------------------------|-----------------------------------------|--------------------------------------------|---|
| E | xpenses->Inventory->Commodity Received Er | ntry                                   |                                                              |                                         |                                            |   |
|   |                                           |                                        |                                                              |                                         |                                            |   |
|   | Cost Center:                              |                                        | 2                                                            | -                                       | Activity Date: 04/26/2016                  |   |
|   | Received Source Document                  | YTD FMV Rec'd From<br>Source Documents | YTD Commodities Rec'd On<br>Previous Operating<br>Statements | Rec'd Commoditites for<br>Current Month | Date Source Document<br>Printed & Reviewed |   |
|   | K12 FOOD SOURCE                           | 5.00                                   |                                                              |                                         |                                            | ~ |
|   | PROCESSOR LINK                            | 0.00                                   |                                                              |                                         |                                            |   |
|   | DOD                                       | 0.00                                   |                                                              |                                         |                                            |   |
|   | STATE                                     | 10.00                                  |                                                              |                                         |                                            |   |
|   |                                           |                                        |                                                              |                                         |                                            |   |
|   |                                           |                                        |                                                              |                                         |                                            |   |
|   |                                           |                                        |                                                              |                                         |                                            |   |
|   |                                           |                                        |                                                              |                                         |                                            | 1 |
|   | TOTAL FROM ALL SOURCES                    | 15.00                                  |                                                              | 0.00                                    |                                            |   |
|   |                                           | Save                                   | e Cancel                                                     |                                         |                                            |   |
|   |                                           |                                        |                                                              |                                         |                                            |   |

**Note:** The YTD Commodities Received from Previous Operating Statement will only be entered in the highlighted cell as shown above. You will not be entering individual totals in the K12, Processor Link, DOD or State columns.

### **Entering Commodity Inventory**

### Expenses>Inventory>Commodity Inventory

- Select your Location
- Edit
- Update your Inventory counts/Unit counts
- Insert any additional commodity items
- Save
- Repeat process to enter remaining commodity inventory for each location

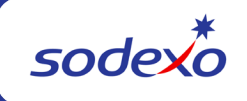

| Expense | s->Inv | ventory->Com | modity Inventory        |                 |               |                  |           |
|---------|--------|--------------|-------------------------|-----------------|---------------|------------------|-----------|
|         |        |              | School No.: 2: QUE      | ENSCHOOL        | Sor           | t By:            |           |
|         |        |              | Cost Center: 66000      |                 | ۲             | Sequence No.     |           |
|         |        |              | Location Number: 1: bar |                 | 0             | Item Description |           |
|         |        |              |                         |                 |               |                  |           |
| Inser   | t [    | Delete Mo    | we Up Move Down         |                 |               |                  |           |
| Seque   | ence   |              |                         |                 |               |                  |           |
| No.     |        | Item No.     | Item Description        | Inventory Count | Purchase Size | Unit Count       | Unit Size |
|         | 1      | 1            | Test BBQ                | 12.00           | Case          | 2.74             | 24oz      |
|         | 2      | 2            | Test Milk               | 5.00            | Gallon        | 1.75             | gallon    |
|         |        |              |                         |                 |               |                  |           |
|         |        |              |                         | Save            | Cancel        |                  |           |

### Transmitting the OSI

**OSI>OSI Entry** (**Reminder:** You must enter your <u>Commodity Received</u> and <u>Commodity</u> <u>Inventory</u> BEFORE transmitting the OSI.)

Your Commodities Received entry (99992700) will be blocked on the OSI and cannot be changed. Calculations for Commodities Used (99992720) and Commodities Received Less Used (99992780) are automatic. These calculations pull from the previous month's totals. The first month using the Commodity Inventory module, the unit will be required to over-write the totals with correct figures.

| Unit N<br>Fre<br>Week Er | umber: 20025002: EAST C<br>quency: Weekly<br>nd Date: 03/27/2015 |                            |      | Payroll Da<br>Non-union Hourly:<br>Union Hourly:<br>Admin Manager: | rys to Accru |
|--------------------------|------------------------------------------------------------------|----------------------------|------|--------------------------------------------------------------------|--------------|
| ine No.                  | OSI Account                                                      | OSI Description            | Req. | Entered Amount                                                     |              |
| 11                       | 99998565                                                         | MAX ALLOW COST/FIXED PRICE | Req. |                                                                    | ^            |
| 12                       | 99997300                                                         | OPERATING DAYS             | Req. |                                                                    | 100          |
| 13                       | 99997145                                                         | POPULATION                 |      | 0.00                                                               |              |
| 14                       | 99996480                                                         | HOURS WORKED               | Req. |                                                                    |              |
| 15                       | 99991150                                                         | CLIENT HOURS WORKED        | Req. |                                                                    |              |
| 16                       | 99992700                                                         | ENT COMMOD RECD            | Reg. | 100.00                                                             | ~            |
|                          | 00003330                                                         | ENT COMMON LICEN           | Rec. |                                                                    |              |

An error message will be received if Commodities Received entry is completed and there is NO OSI, and user is trying to complete a New Week Setup. You will have to complete an OSI Entry and transmit prior to completing a New Week Setup.

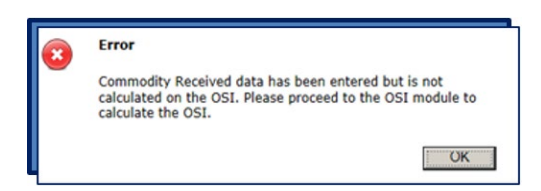